## Student Web

| https://studen                          | ts.uov | μ ,<br><u>vm.gr/</u>                | μμ |   | b | orowser: |
|-----------------------------------------|--------|-------------------------------------|----|---|---|----------|
|                                         | μ      | Internet Explorer,<br>web browsers. |    | μ | μ |          |
| e I I I I I I I I I I I I I I I I I I I |        | E-65 greenwytheen vy, e             |    |   |   |          |

| Sintersity                                      | DANLID THIN O ATTICH BARLADNIAL                                                                                                    |                                                                                                    | 0 |
|-------------------------------------------------|----------------------------------------------------------------------------------------------------|----------------------------------------------------------------------------------------------------|---|
| nd<br>Single I<br>dan<br>thir<br>manne<br>manne | Teodor, Guerrary,<br>Teodor, Guerrary, and Construction and Construction of States, and States, and State | Indexe to so action on which of per particles families re-particular of day searched interparts of the share of the searched interparts of the share of the searched interparts of the searched interparts of the |   |

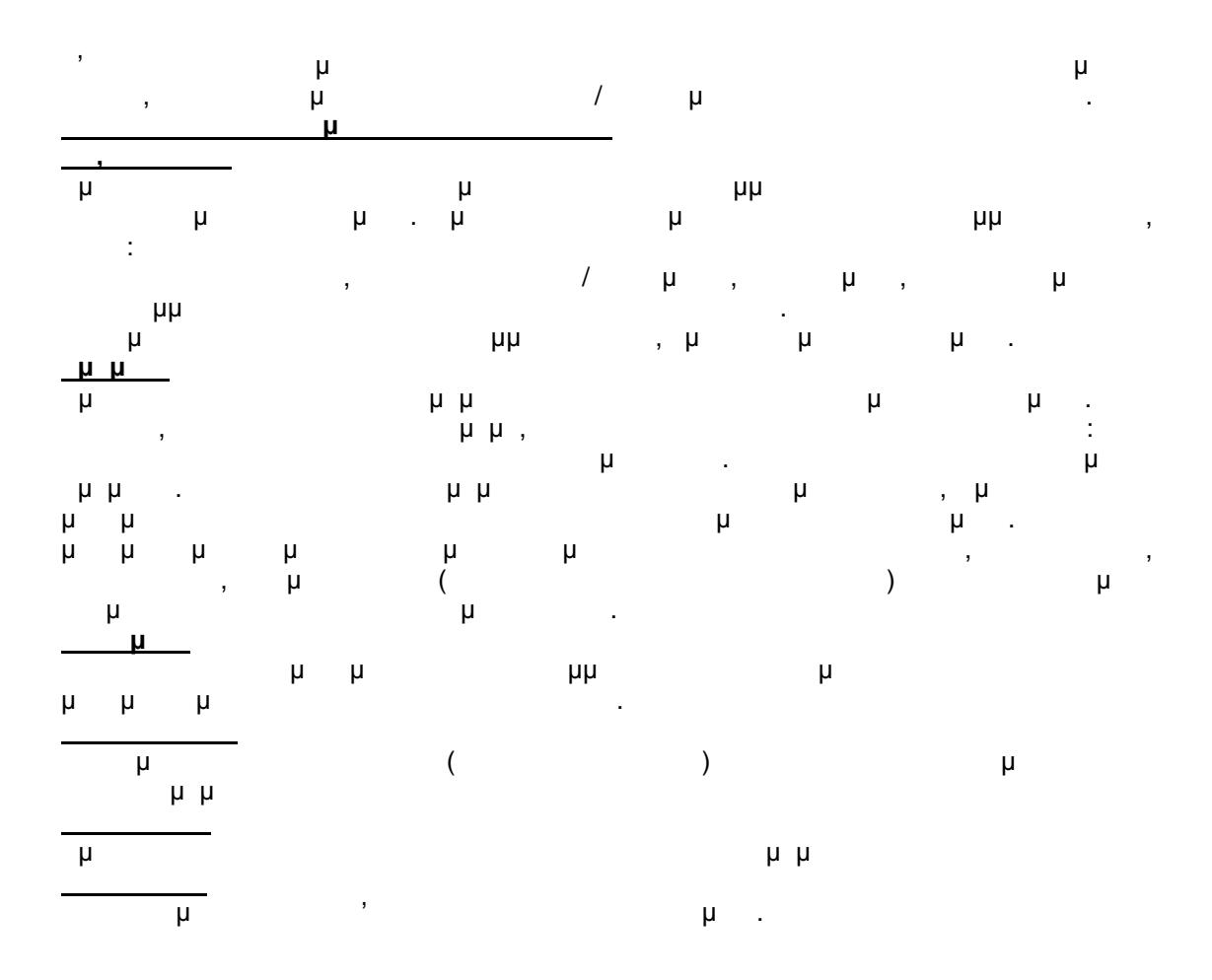

| μ<br>μ :<br>μ                                                                                           | h<br>h                                                                                     | μ                                                                | μ                                                       | mail server.                                             | μ<br>μ                                                            |
|----------------------------------------------------------------------------------------------------|--------------------------------------------------------------------------------------------|------------------------------------------------------------------|---------------------------------------------------------|----------------------------------------------------------|-------------------------------------------------------------------|
| μμ ,                                                                                                    | ۲<br>۱<br>                                                                                 | username                                                         | password                                                |                                                          | μμ                                                                |
| µ Li                                                                                                    | nk                                                                                         |                                                                  | <u>µ</u> .                                              |                                                          |                                                                   |
| 🍲 🍲 🏾 🏀 LK SHISOD                                                                                       | SHID-KIS-7SIEM                                                                             |                                                                  |                                                         | <b>₽</b> •⊡                                              | - 😽 + 🔂 Zalicu + 🎯 Eavulaic                                       |
| University                                                                                              | ΠΛΝΕΠΙΣΤΙ                                                                                  | ΙΜΙΟ ΔΥΤΙ                                                        | κιις μγκεφο                                             | ΝΙΛΣ                                                     |                                                                   |
|                                                                                                    | Evepyonoin                                                                                 | ο <mark>η λογ</mark> αρια                                        | JOHOŲ - RHMA                                            | 1                                                        |                                                                   |
| Αυχειί<br>Γμ.Σικούών ∓<br><u>Γμέμοτο</u><br><u>Μεθήμοτο</u><br><u>Αντικονώστες</u><br><u>Υποτοκρίες</u> | νεγνοποίηση λεινοτ<br>Έχομι νεριγοπ<br>Συμπληρώστε τοι<br>σύνδευος διαίν γι<br>Συμπληρώστο | τη στοιχεία σαις<br>το στοιχεία της φόρμα<br>για η ενεργατιστηση | ιαιά<br>10 και πατήστε "Επάμενο"<br>100 Χογαρίασασο σος | . Βοάγετε το email σας για γ<br>Το πεδίσσε αστεμάτικα si | α σας αποστελούν το στοιχεία<br>να σπαραίη μια να σορισληριμθωάν. |
|                                                                                                    | Τμημος<br>Λοθωός Μητρώς<br>Κωδικός<br>ανοργατιο ησηςε                                      | THHMA S                                                          | TH NANUKON ADAKED (SH)                                  | EENEPTECAKON TOPON<br>*<br>*                             | ×+                                                                |
| μ                                                                                                    | µµµ,                                                                                       |                                                                  | h                                                       | μμ                                                       | μ                                                                 |

- μ μ μ
- . hh hh h h

.

| 🖌 💭 🔹 🔎 👘 dipe/fondersdesares 🖉 🔹                                                                                                    | nicilari -                                                                                                    | 👻 🛬 😽 Knuls            | 2                     |  |  |  |
|----------------------------------------------------------------------------------------------------|----------------------------------------------------------------------------------------------------|------------------------|-----------------------|--|--|--|
| ann Erchannain Thudukh Annaspaine Epse                                                                                                    | nca Balbas                                                                                                    |                        |                       |  |  |  |
| 🕐 🍻 💋 ALVERSEM STUDERTS SVSTEM                                                                                                    |                                                                                                    | <b>○</b> • □ • ₽ • 122 | (colta + 🧑 Egoale e - |  |  |  |
|                                                                                                    | ATTENT MARE                                                                                                    | λονιά                  |                       |  |  |  |
| Ενεργοποίηση λ                                                                                                    | ογαριασμού - ΒΠ                                                                                                    | MA 2                   |                       |  |  |  |
| ESECI<br>S Exection<br>Environment<br>Stadfliend<br>Nonconstructs<br>Nonconstructs<br>Noncons | <ul> <li>Τυσργοασίηση λαγοριασμού</li> <li>Ποτήστε το πλήκηρο Εχαριγοποτική τις να υποκληρωξαί η Οκάπωσάς της σταργοιακή ρης που λογοριασμού συς<br/>Αν θέλατε να διαρθώσετε καποίο από τα στοίχεις που εισένατει πατήστε το πλήκηρο Προηγούμενο",</li> <li>Επαίσθαίαστα στοιχοίων</li> </ul> |                        |                       |  |  |  |
| Τυήνου:<br>Αριθμός Μητρώου<br>Καδακός<br>ενευνοποίουτα:                                                                                                    | 74744 MHXANING LLAND<br>9999<br>1234-5678                                                                                                    |                        | Cysey-onolyphy.       |  |  |  |
| ar on good you                                                                                                    | 1.1                                                                                                    | i luce.                | t, 100%               |  |  |  |

μ μ μ μ μ μ

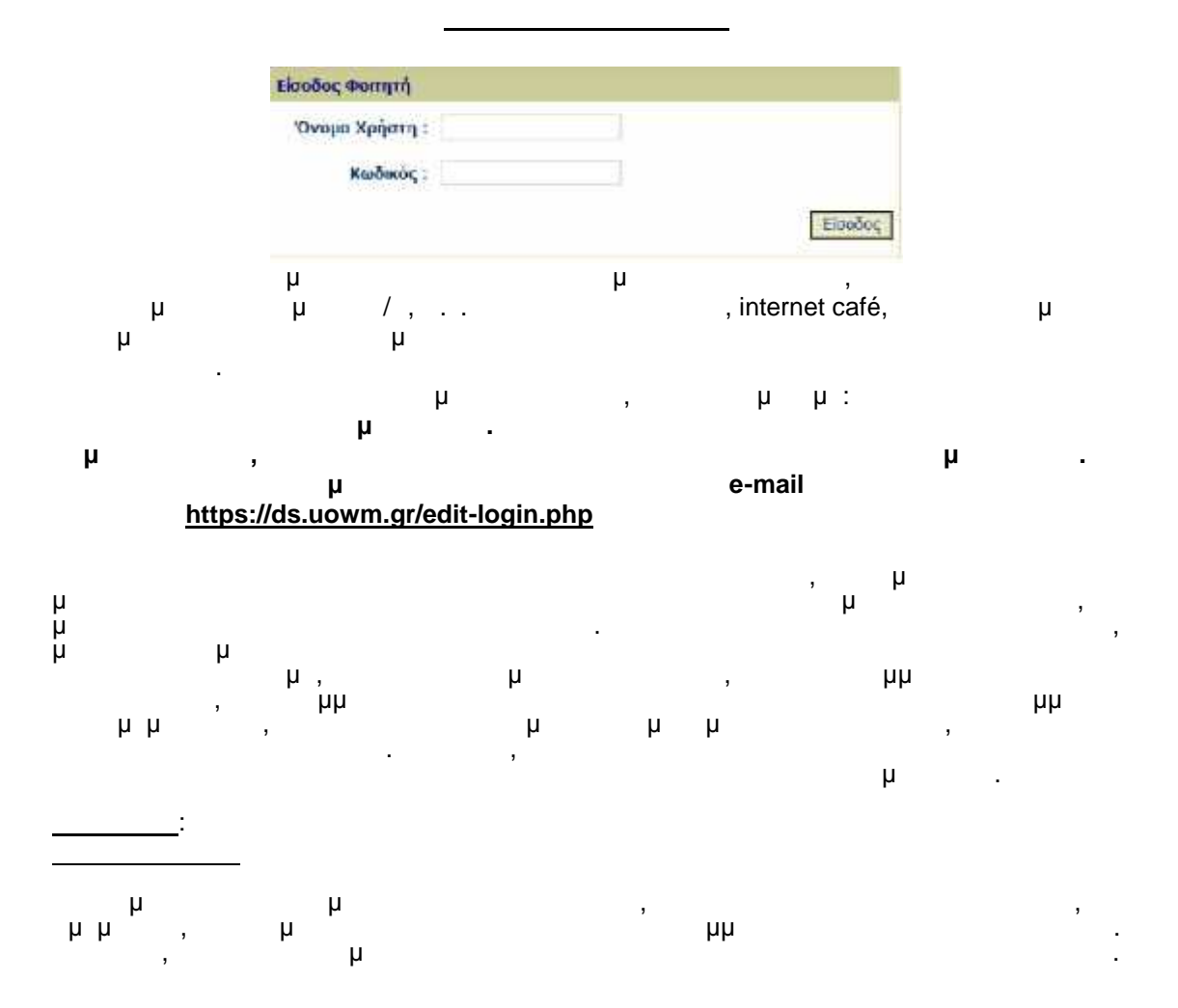

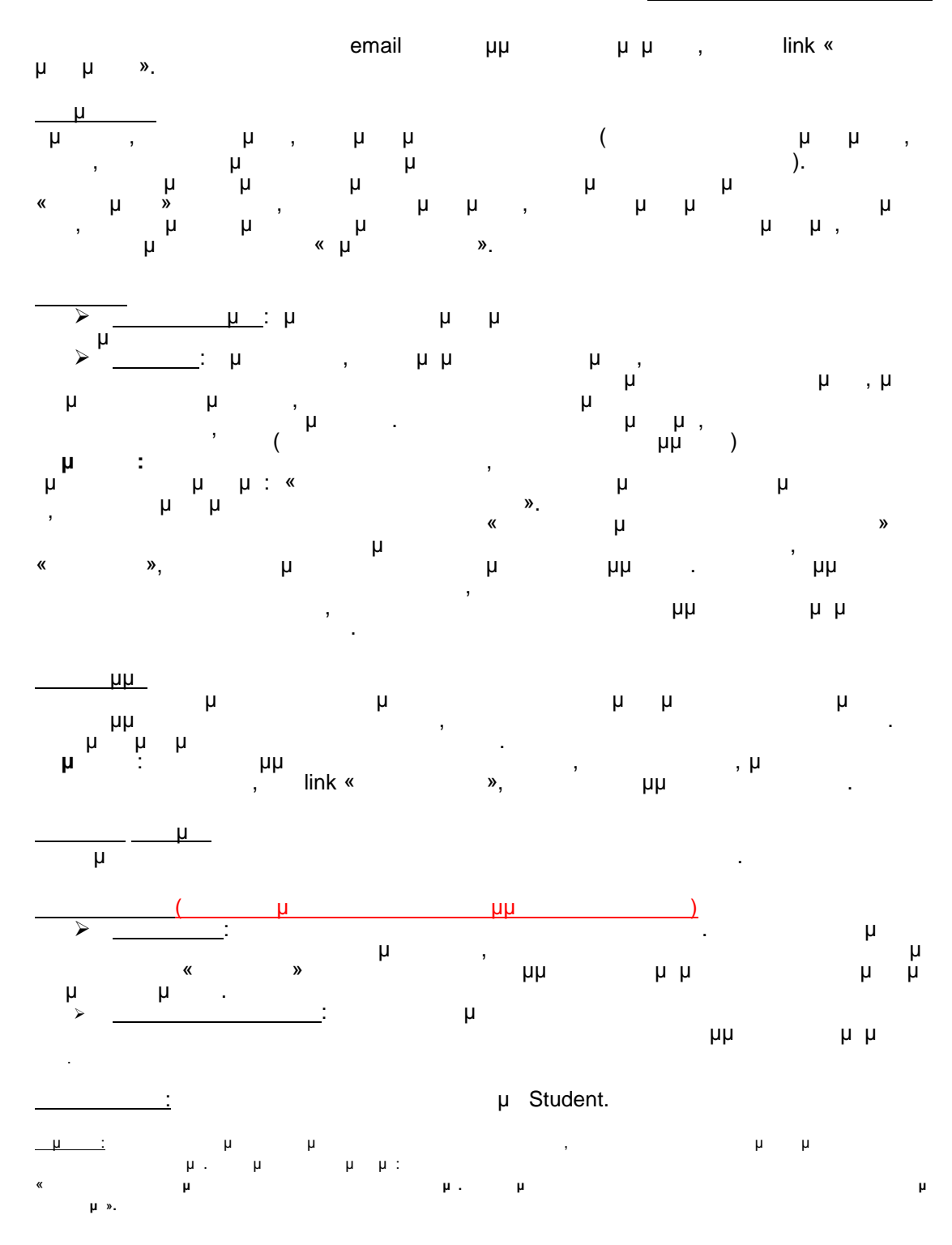

μ, μ , μμ.